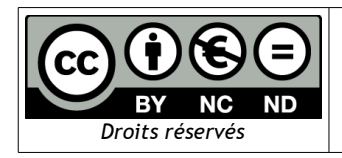

# Prise en main de la tablette

Exercices / Galaxy Tab 3 sous O.S. Androïd 4.4

## I - Mise en service de la tablette et découverte de l'appareil :

<u>Préalable</u>: Créer un compte Gmail (Google) pour pouvoir télécharger des applications depuis *Play Store*.

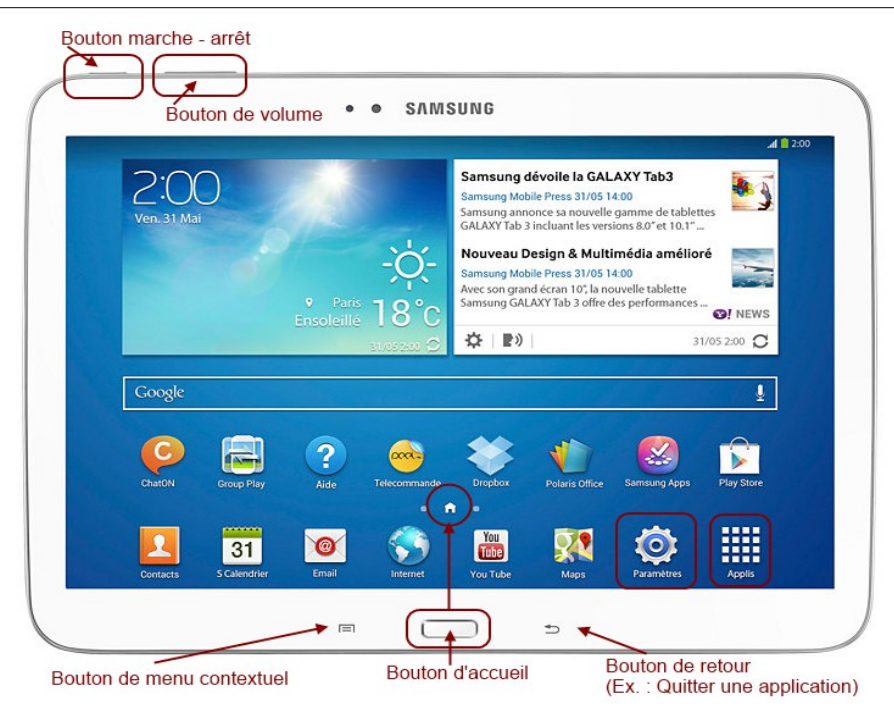

- 1. Pour allumer-éteindre la tablette, <u>appuyer pendant quelques secondes</u> sur le bouton d'alimentation.
- 2. Pour pouvoir accéder à Internet, sélectionner le réseau WiFi qui vous convient et entrer le mot de passe<sup>1</sup> :
  - Appuyer sur le bouton « Paramètres ».
  - Choisir le réseau WiFi souhaité.
  - Saisir le cas échéant la clé de sécurité (WEP/WPA) du réseau WIFI sélectionné.
- 3. Pour revenir au bureau d'accueil :
  - Appuyer sur le *bouton d'accueil central*,
  - *ou* Faire défiler les bureaux avec le doigt de gauche à droite ou de droite à gauche.
- 4. Pour quitter une application ouverte, appuyer sur le *bouton de retour* (bouton de droite).

<sup>1</sup> Voir Annexe : Paramétrage du réseau WIFI et Proxy Académique

- 5. Repérer deux raccourcis importants sur le bureau d'accueil,
  - Paramètres,
  - Applis.

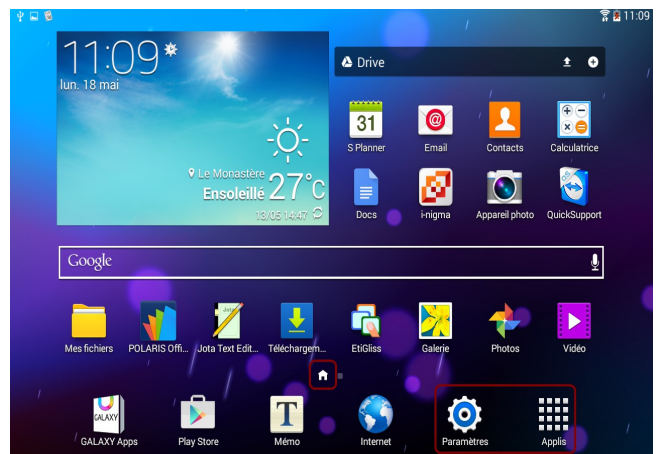

6. Pour afficher le menu contextuel qui concerne le bureau ou l'application ouverte, appuyer sur le *bouton de menu* (bouton de gauche).

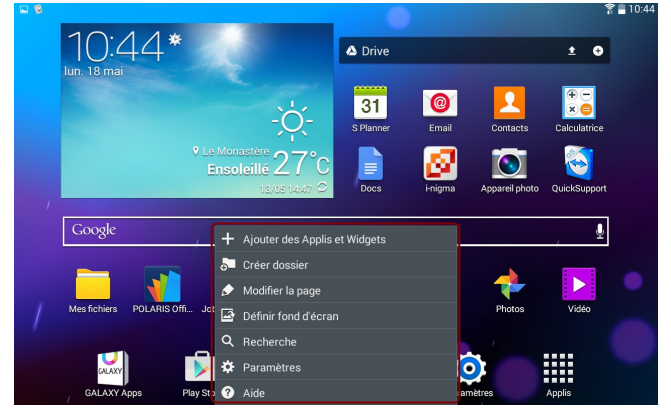

7. Pour accéder à l'ensemble des applications ouvertes, <u>appuyer pendant quelques</u> <u>secondes</u> sur le *bouton d'accueil central*.

=> Les applications en cours de fonctionnement sur la tablette apparaissent sous la forme d'une liste horizontale de miniatures. Pour les fermer, les faire glisser en les poussant vers le haut ou vers le bas.

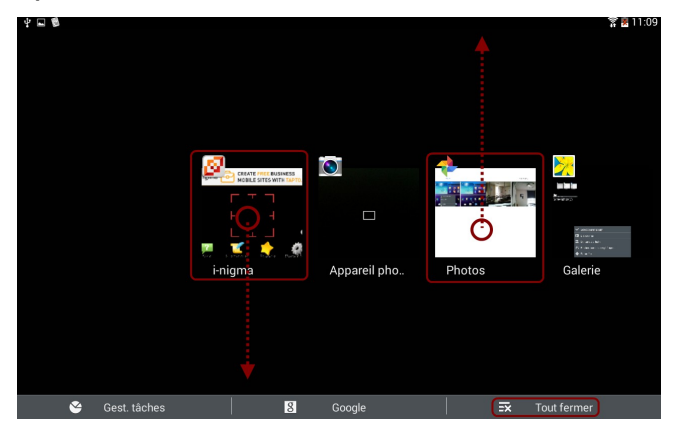

<u>Astuce</u> : Pour effectuer une copie d'écran de la tablette (*Galaxy Tab 3 sous O.S. Androïd4.4*) appuyer simultanément sur le **bouton allumer-éteindre** et sur le **bouton d'accueil central** <u>pendant quelques secondes</u>. L'image ainsi créée est ensuite disponible dans les applications **Galerie** et **Photos**.

# II - Utilisation du tactile :

II - 1 - Cinq gestes à connaître pour l'utilisation de l'écran tactile de la tablette :

| Lancer / Activer                                   | Il correspond au clic de la souris.<br>Il permet de lancer une application.<br><u>N.B.</u> : Le Double Tap permet de zoomer ou<br>de dé-zoomer automatiquement sur un<br>texte ou une photo.             |  |
|----------------------------------------------------|----------------------------------------------------------------------------------------------------|--|
| Déplacer<br>Geste : Appuyé-maintenu + déplacé      | Il permet de déplacer une application.                                                                                                    |  |
| Défiler (Flick et Drag)                            | Il permet de faire défiler les pages<br>(verticalement et horizontalement).<br><u>N.B.</u> : Pour un déplacement plus long, il<br>suffit de maintenir votre doigt sur l'écran<br>et de le faire glisser. |  |
| Zoomer<br>Toomer<br>Geste : Étiré avec deux doigts | Une autre manière de zoomer est d'écarter<br>son pouce et son index sur l'écran.                                                                                                    |  |
| Dé-zoomer<br>Geste : Pincé avec deux doigts        | À l'inverse, pour dé-zoomer, rapprocher<br>son pouce et son index sur l'écran (pincer).                                                                                                    |  |

#### II - 2 - Trois exercices pratiques pour faire connaissance avec les notions d'appli de widget, de bureau et de dossier.

Ex 1 - <u>Utiliser l'ensemble des gestes présentés au chapitre précédent pour</u> apprendre à organiser les applications et widgets<sup>2</sup> présents sur votre tablette.

• Depuis l'accueil, ouvrir le catalogue d'Applis ("Tap" sur le raccourci *Applis*).

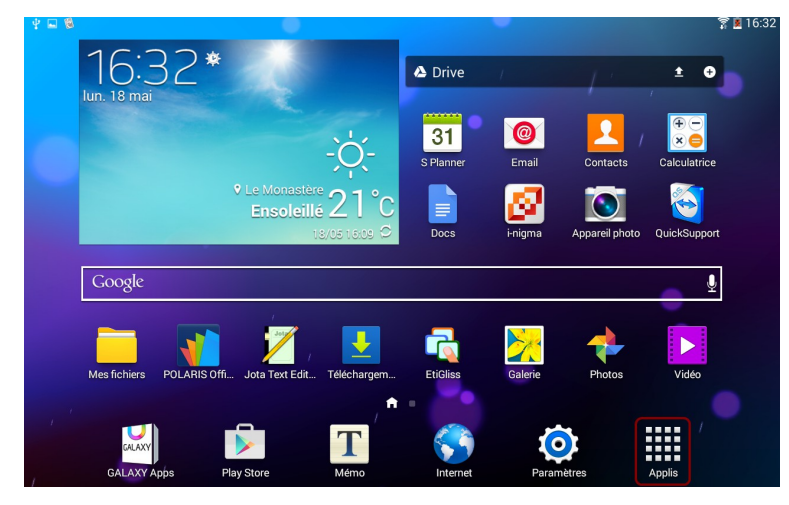

• Naviguer dans les pages de l'onglet Applis.

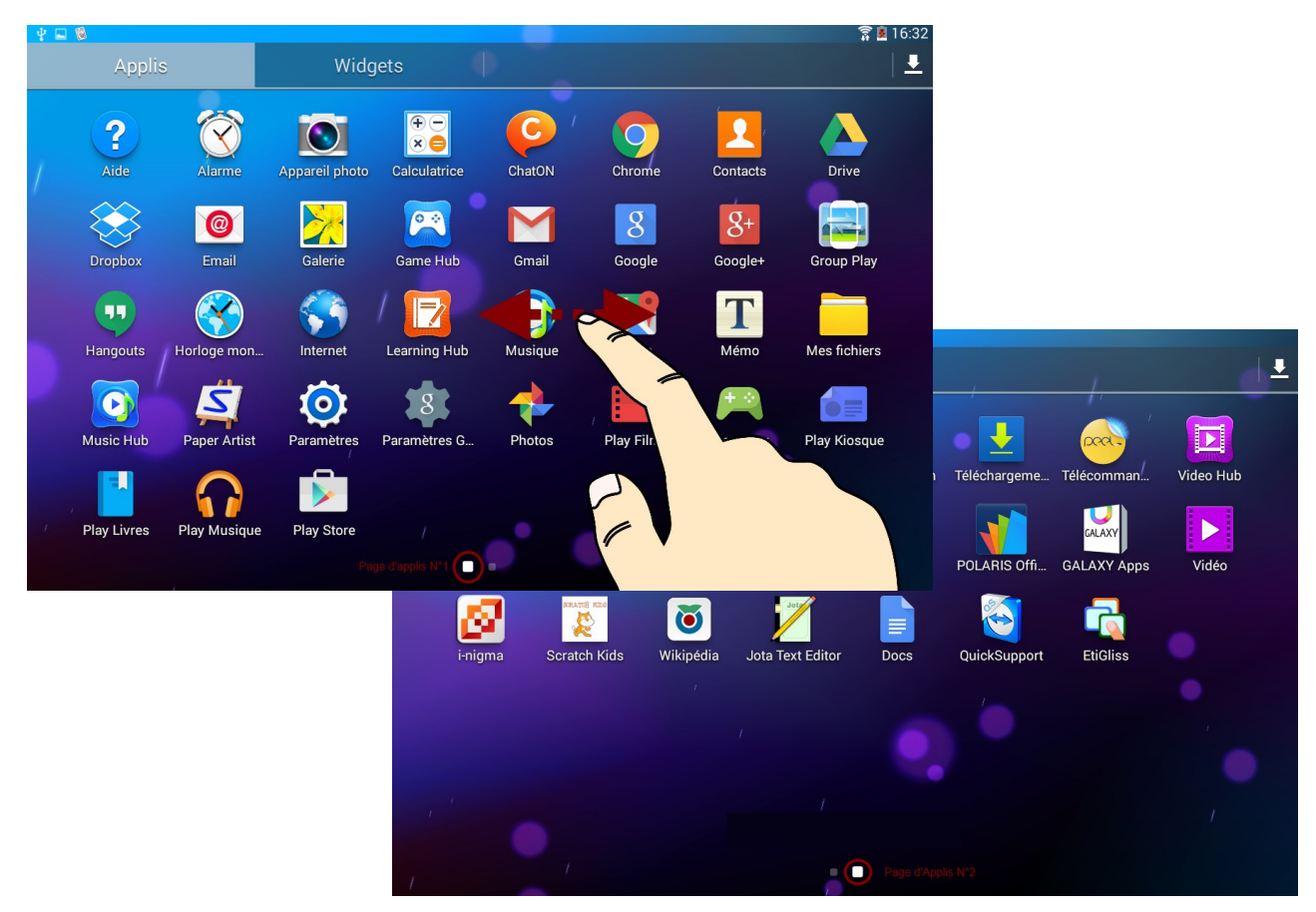

2 WIDGET définition : Contraction de windows et gadget. Elément graphique permettant d'accéder à un service.

polis

• Idem pour l'onglet Widgets et y consulter les différentes pages du catalogue.

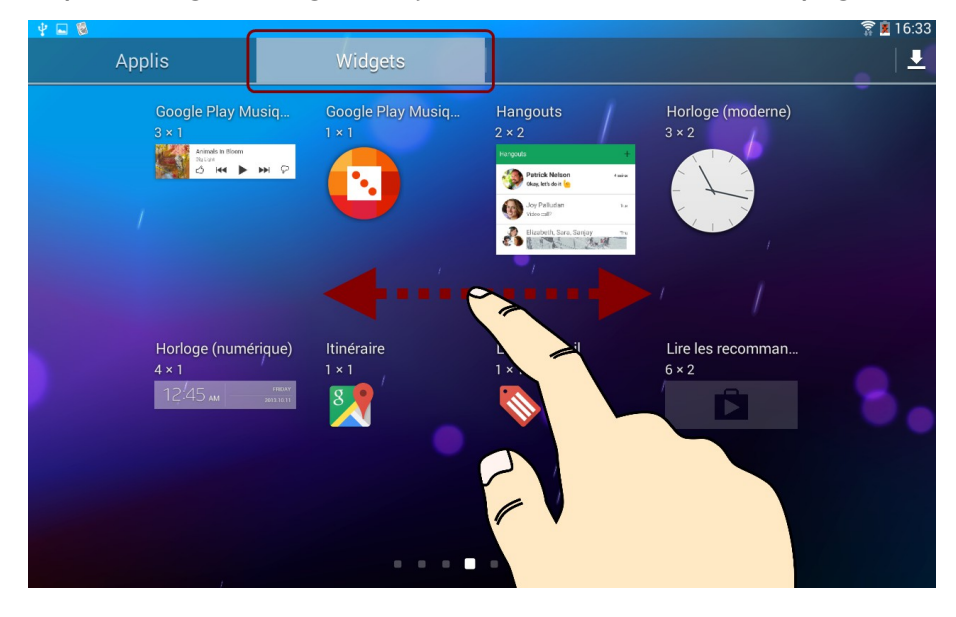

Ex 2 - À partir de l'accueil, pour <u>afficher l'ensemble des pages de bureaux</u>, "pincer" l'écran.

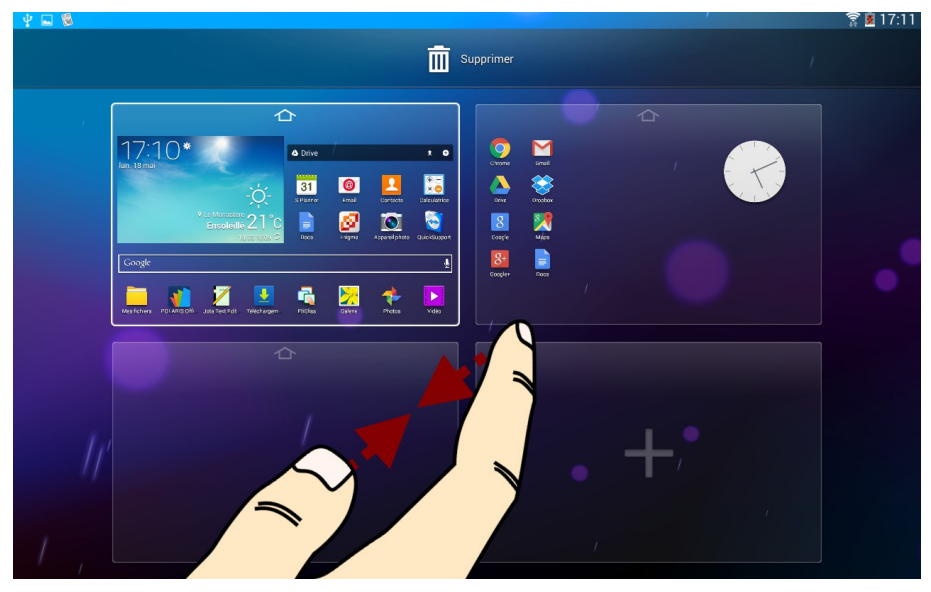

Vous pouvez alors :

- Ajouter d'autres pages de bureaux => tap sur "+".
- Choisir le bureau d'accueil => tap sur l'icône en forme de petite maison présent en haut de la vignette de page. (Cela permet de choisir le bureau qui s'affiche au démarrage de la tablette, et lorsque on appuie sur le bouton d'accueil.)
- Supprimer une page de bureau => "Glissé-maintenu avec un doigt" de la page de bureau vers la corbeille.

Ex 3 - À partir du catalogue d'applications, installer les raccourcis de vos widgets et applications favoris sur les différents bureaux que vous venez de créer.

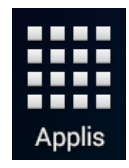

 Pour cela, <u>maintenez le doigt quelques secondes sur le raccourci</u> que vous souhaitez "ranger".
 Apparaissent alors en filigrane sous l'accueil les différentes pages (

=> Apparaissent alors en filigrane sous l'accueil, les différentes pages de bureaux dont vous disposez.

- Avec votre doigt ne lâchez pas le raccourcis jusqu'à le déposer à l'endroit désiré (utilisation du "*Glissé-maintenu*").
- Pour ranger plus précisément votre raccourci sur la grille de la page de bureau utiliser la même méthode en partant cette fois de la page de bureau elle-même.
- À partir d'une page donnée, pour créer un dossier (Ex. rangement de plusieurs raccourcis) plusieurs méthodes sont possibles :

• clic sur le bouton de gauche *de menu contextuel* +> Créer un dossier,

• doigt maintenu quelques secondes sur la page +> Dossier.

=> (utilisation du "*Glissé-maintenu*" *pour* Déposer le raccourci dans la dossier ainsi créé).

Exemple ici avec la création d'un dossier Nommé *Écrire* contenant trois applications d'édition de texte :

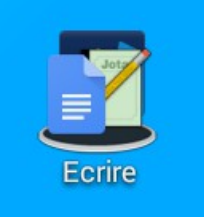

- Polaris Office 5
- Jota Text Editor
- Docs (Google Docs)

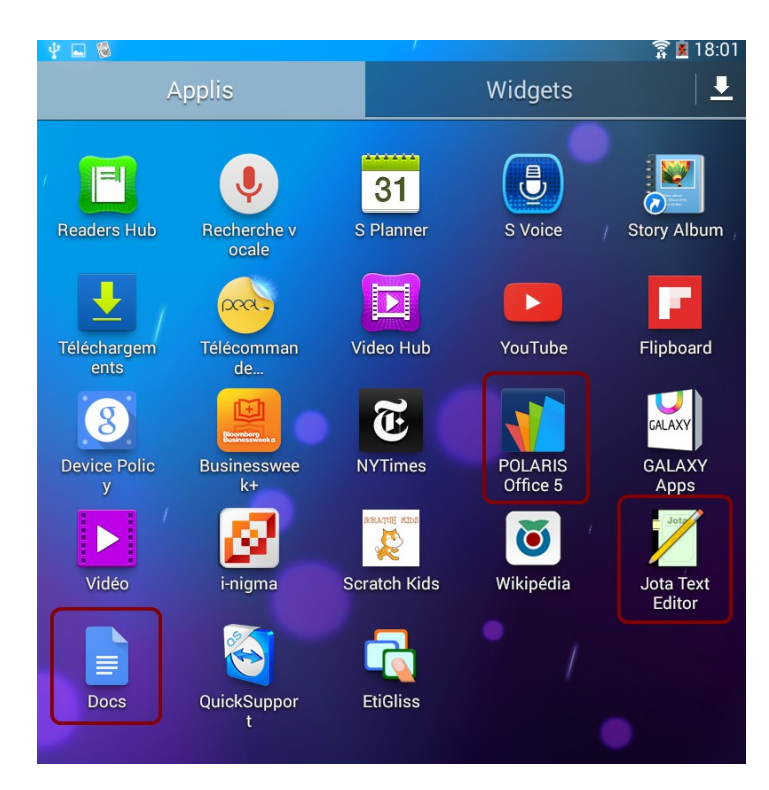

### Annexe :

#### A - Paramétrage du réseau WIFI et Proxy Académique :

Vous pouvez accéder aux paramètres du WIFI de deux façons,

1 - soit en passant par le raccourcis Paramètres présent sur le bureau d'accueil (ou dans le vrac des applications),

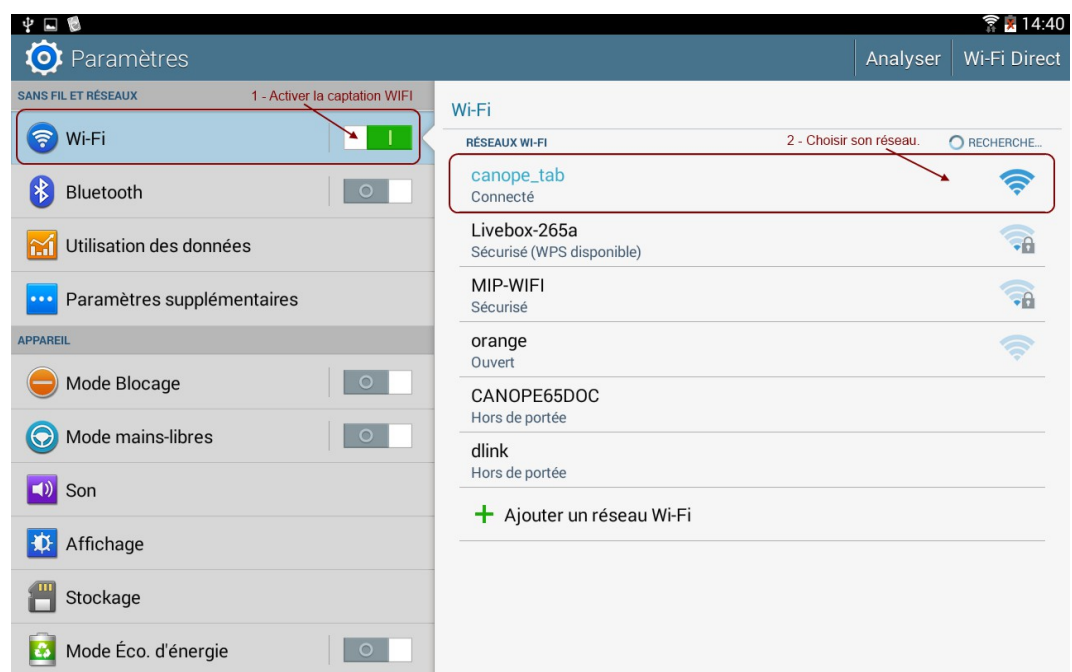

2 - soit à partir de l'écran d'accueil, faire défiler la barre de notification vers le bas.
> Appuyer ensuite sur le bouton WiFi.

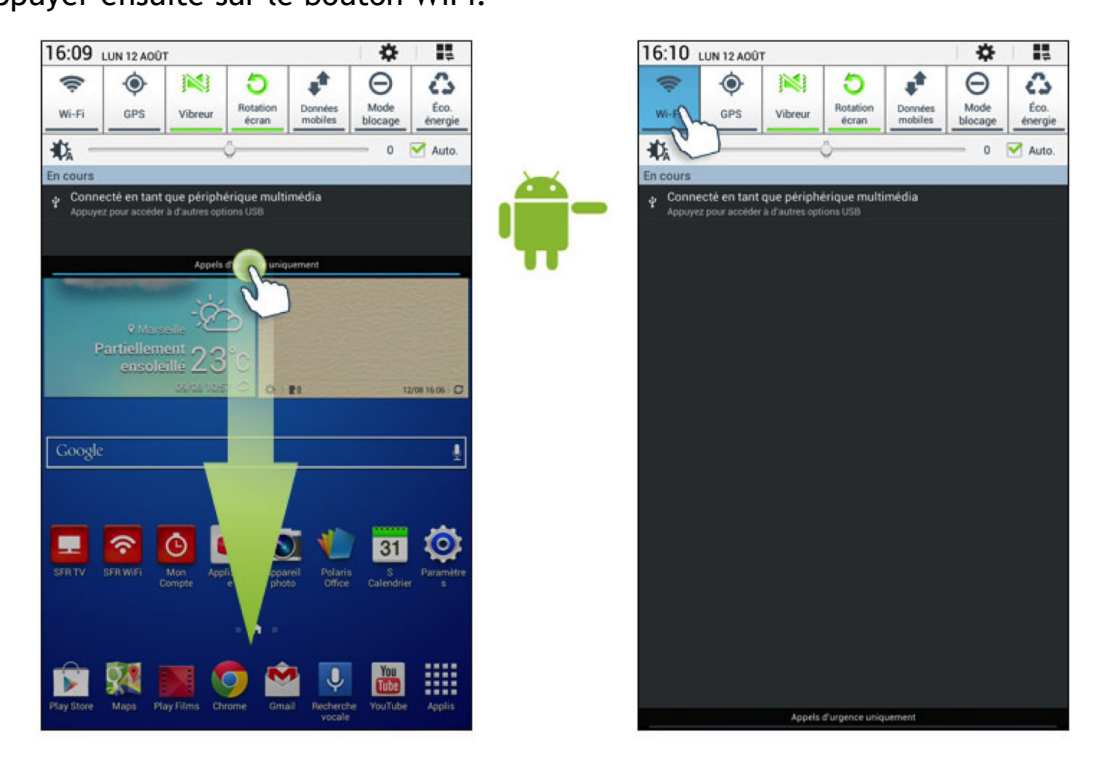

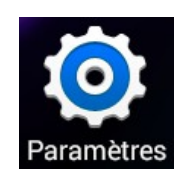

#### SÉCURISER LA NAVIGATION INTERNET EN SE CONNECTANT AU PROXY ACADÉMIQUE

|                                 |                                           | <b>î 🚊</b> 16:15      |
|---------------------------------|-------------------------------------------|-----------------------|
| 🧿 Paramètres                    |                                           | Analyser Wi-Fi Direct |
| SANS FIL ET RÉSEAUX             | Wi-Fi                                     |                       |
| 🛜 Wi-Fi                         | RÉSEAUX WI-FI                             | O RECHERCHE           |
| Bluetooth                       | canope_tab<br>Connecté                    |                       |
| C Utilisation des données       | MIP-WIFI<br>Sécurisé                      |                       |
| ···· Paramètres supplémentaires | Livebox-265a<br>Sécurisé (WPS disponible) |                       |
| APPAREIL                        | orange                                    |                       |
| Mode Blocage                    | Ouvert                                    |                       |
| Mada maina libraa               | <b>st-jo</b><br>Ouvert (WPS disponible)   |                       |
|                                 | CANOPE65DOC                               |                       |
| Son                             | Hors de portée                            |                       |
| Affichage                       | <b>dlink</b><br>Hors de portée            |                       |
| Anichage                        | + Ajouter un réseau Wi-Fi                 |                       |
| 💾 Stockage                      |                                           |                       |
| 🔯 Mode Éco. d'énergie 🛛 🔍       |                                           |                       |

- 1. Clic du doigt maintenu <u>pendant quelques secondes</u> sur le réseau WIFI actif utilisé en classe (N.B. : Sur notre exemple en copie d'écran, *canope\_tab*)
- 2. Clic sur « Modifier config. réseau »
- 3. Biffer l'option « Affichez les options avancées »
- 4. Sélectionner « Manuel » dans les Paramètres du proxy
- 5. Entrer le nom de l'hôte proxy : proxy-enr.ac-toulouse.fr
- 6. Entrer le port du proxy : 8080